# Spil musikkort

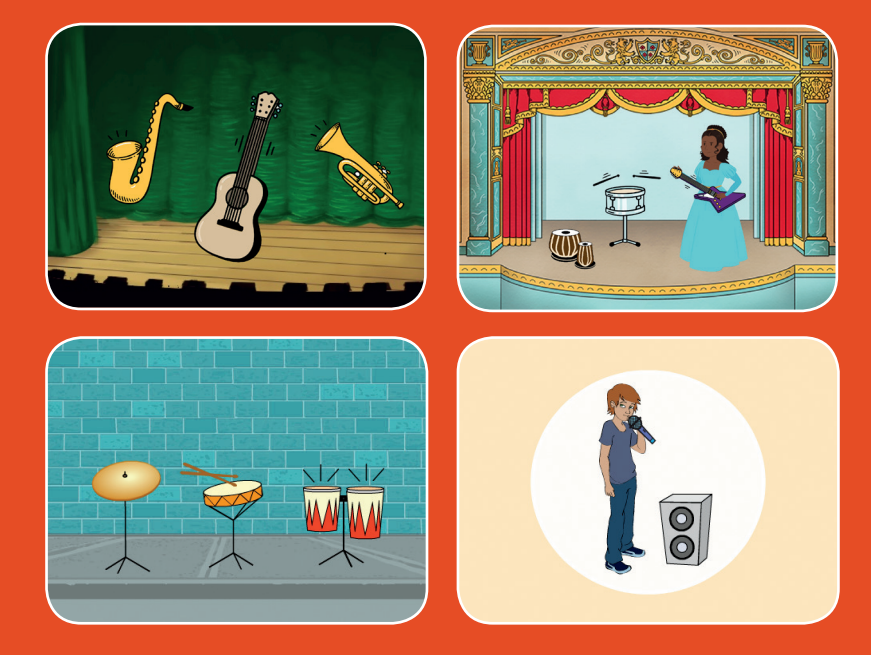

# Vælg instrumenter, tilføj lyde og tryk på tasterne for at spille musik.

/ersioneret til dansk fra Scratch Coding Cards, udviklet af Natalie Rusk, MIT og offentliggjort under Creative Commons Attribution-ShareAlike 2.0 license

scratch.mit.edu

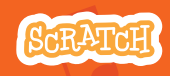

Sæt med 9 kort

# Spil musik-kort

Brug kortene i den rækkefølge, du har lyst.

- Spil på tromme
- Lav en rytme
- Animer en tromme
- Lav en melodi
- Spil en akkord
- Overraskelses-sang
- Beatbox-lyde
- Optag lyde
- Spil en sang

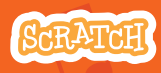

Sæt med 9 kort

# Spil på tromme

### Tryk på en taste for at spille på tromme.

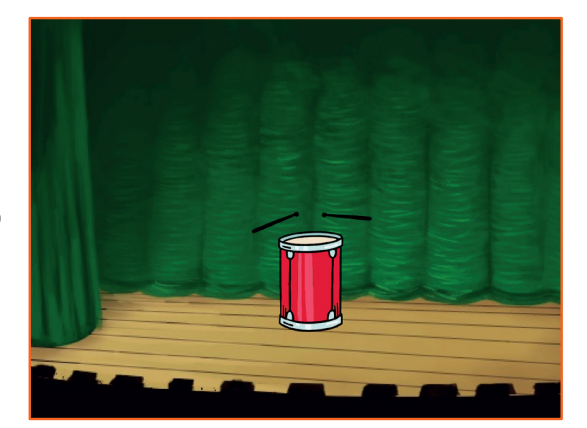

ひ》

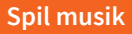

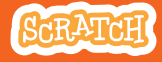

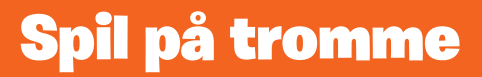

#### scratch.mit.edu

# **KLAR, PARAT, START**

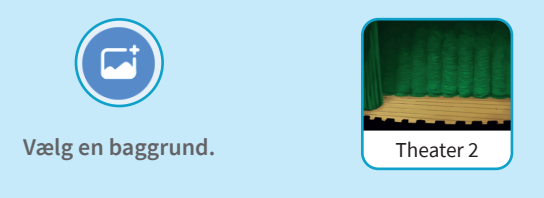

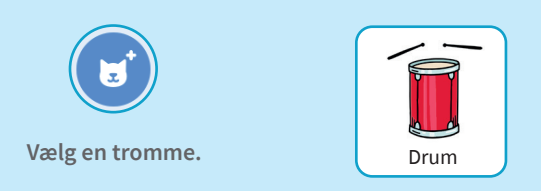

# **BRUG DENNE KODE**

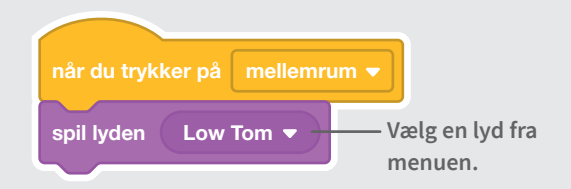

## **PRØV DET AF**

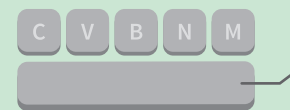

Tryk på mellemrum-tasten på dit tastatur.

# Lav en rytme

## Spil en rytme med trommelyde, der gentages.

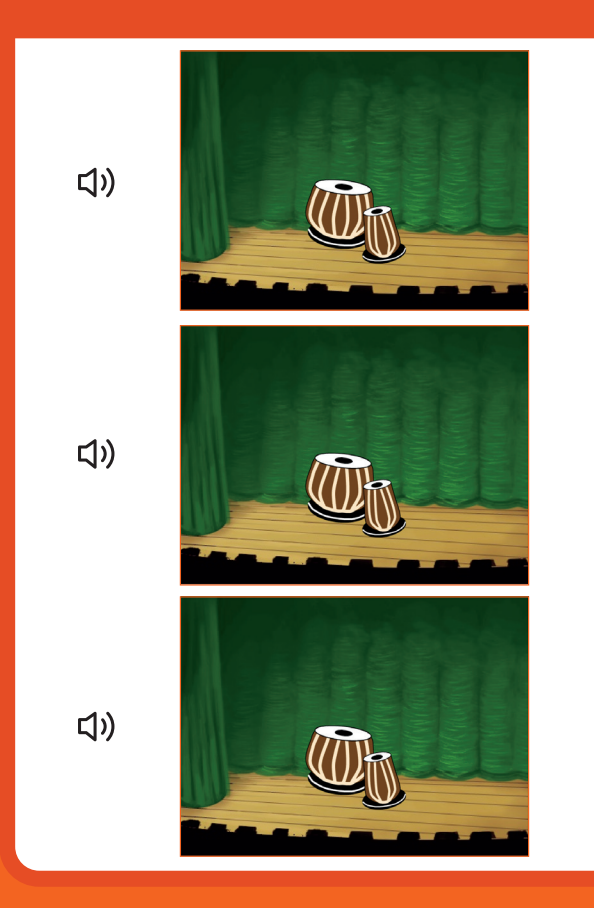

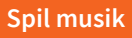

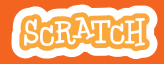

# Lav en rytme

#### scratch.mit.edu

## **KLAR, PARAT, START**

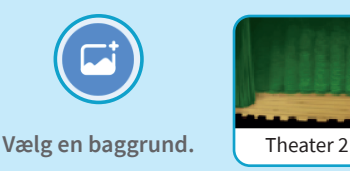

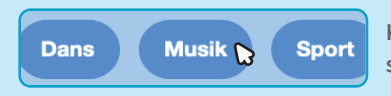

Vælg en tromme fra Musik-kategorien.

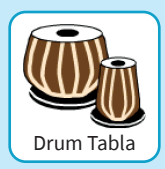

Klik på Musik-kategorien i bjælken for oven i sprite-biblioteket for kun at se musik-sprites.

# **BRUG DENNE KODE**

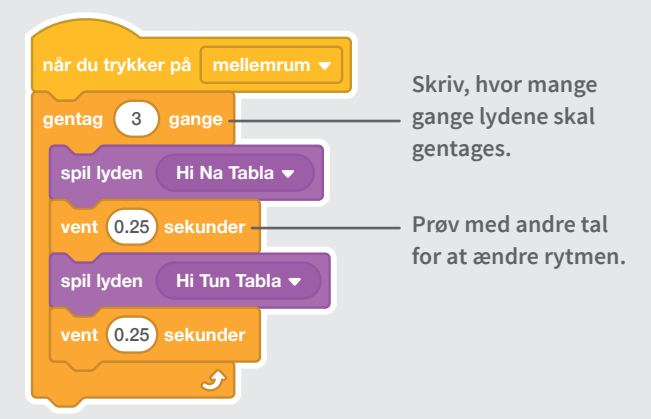

# PRØV DET AF

Tryk på mellemrum-tasten på dit tastatur.

# Animer en tromme

# Skift mellem to kostumer for at lave en animation.

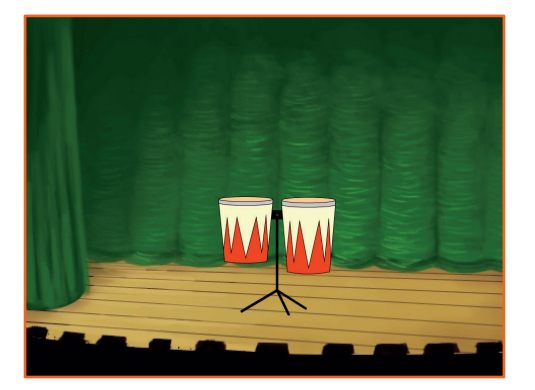

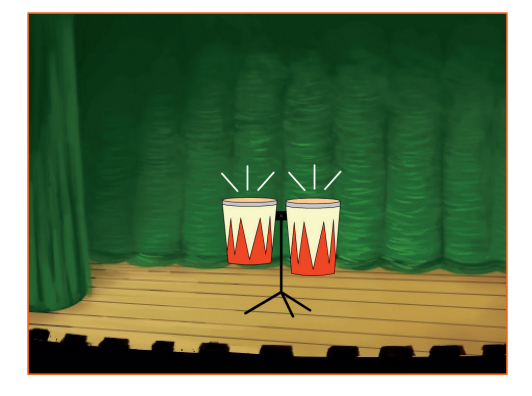

ひ

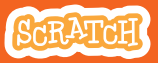

/ersioneret til dansk fra Scratch Coding Cards, udviklet af Natalie Rusk, MIT og offentliggjort under Creative Commons Attribution-ShareAlike 2.0 license.

#### Spil musik

# Animer en tromme

#### scratch.mit.edu

# KLAR, PARAT, START

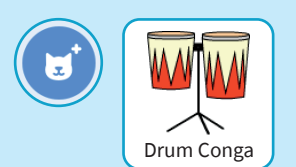

Vælg en tromme.

#### Kostumer

Klik på **Kostumer**-fanen for at se kostumerne.

Du kan bruge tegne-værktøjerne til at ændre farverne.

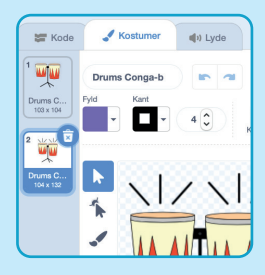

## **BRUG DENNE KODE**

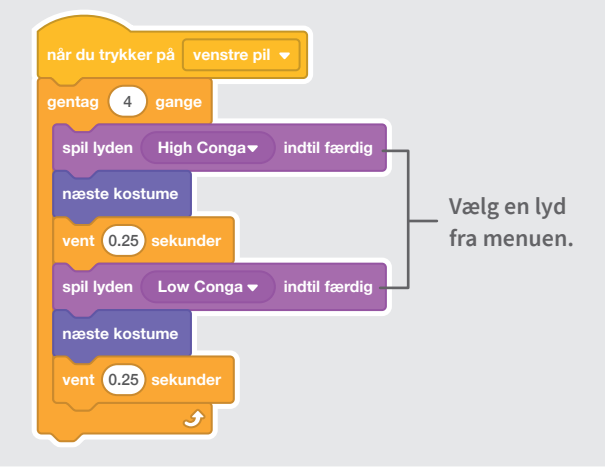

### **PRØV DET AF**

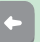

tryk på venstre pil-tasten.

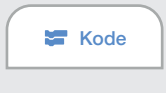

Klik på Kode-fanen.

# Lav en melodi

## Spil en række toner efter hinanden.

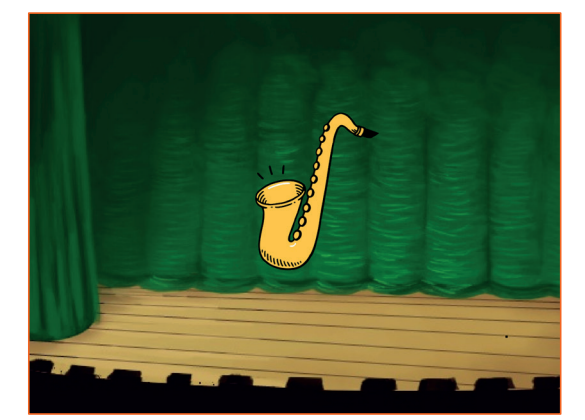

ひど

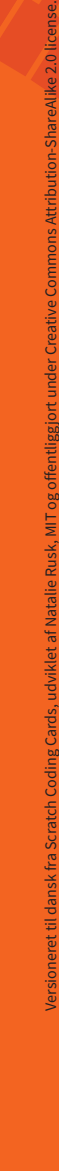

#### Spil musik

# Lav en melodi

#### scratch.mit.edu

# KLAR, PARAT, START

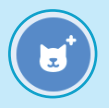

Vælg en saxofon eller et af de andre instrumenter.

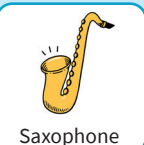

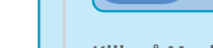

Dans

Klik på **Musik**-kategorien i bjælken for oven i sprite-biblioteket for kun at se musik-sprites.

Musik

Sport

# **BRUG DENNE KODE**

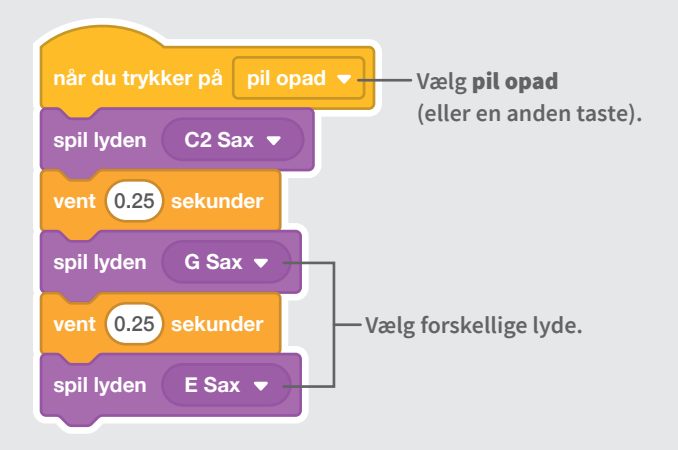

### **PRØV DET AF**

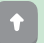

Tryk på pil opad-tasten.

# Spil en akkord

Spil flere toner på en gang, så det bliver til en akkord.

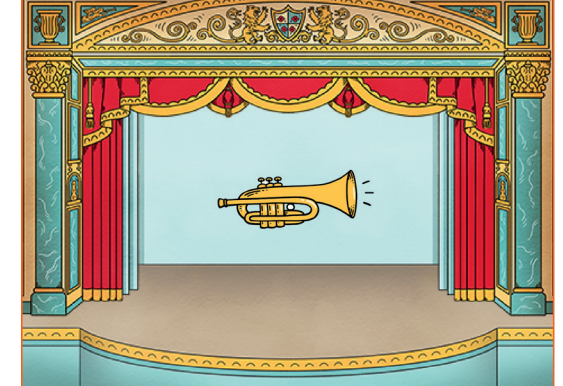

(い)

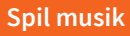

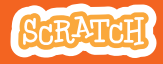

# Spil en akkord

#### scratch.mit.edu

# **KLAR, PARAT, START**

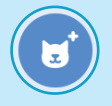

Vælg et instrument som fx Trumpet.

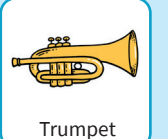

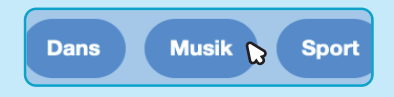

Klik på Musik-kategorien i bjælken for oven i sprite-biblioteket for kun at se musik-sprites.

# **BRUG DENNE KODE**

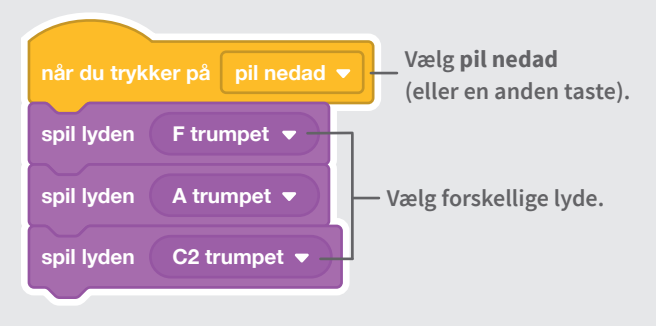

# **PROV DET AF**

Tryk på pil nedad-tasten.

#### TIP

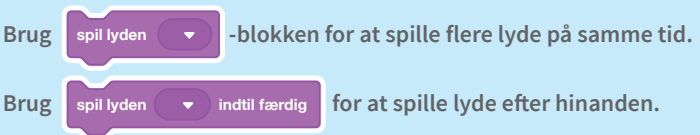

# **Overraskelses-sang**

## Spil en tilfældig lyd fra en liste af lyde.

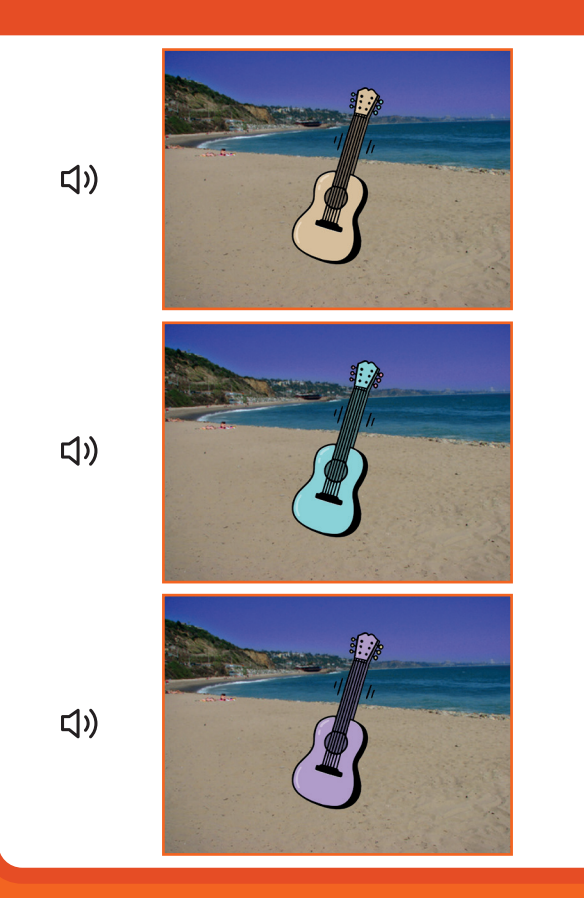

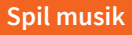

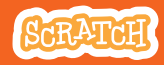

# **Overraskelses-sang**

#### scratch.mit.edu

# **KLAR, PARAT, START**

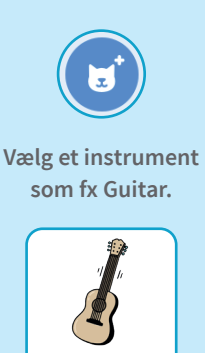

Guitar

Klik på Lyde-fanen for at se alle de lyde, instrumentet har.

Lvde

| 📰 Kode           | Kostumer     | (I) Lyde |
|------------------|--------------|----------|
| 1 40             | Lyd C Guitar |          |
| C Guitar<br>2.03 |              |          |
| 2                |              |          |
| D Guitar<br>1.86 |              |          |

## **BRUG DENNE KODE**

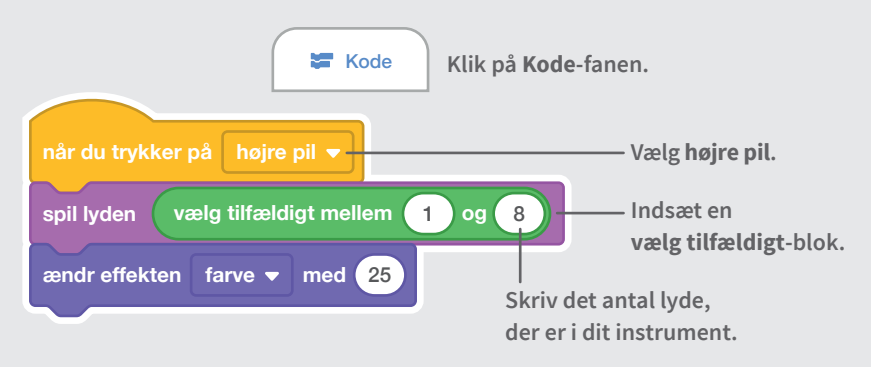

# **PRØV DET AF**

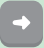

Tryk på højre pil-tasten.

# **Beatbox-lyde**

## Spil en serie af beatbox-lyde.

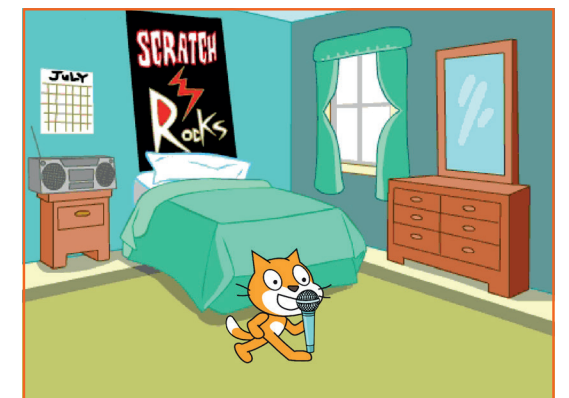

」)

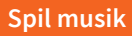

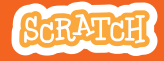

# **Beatbox-lyde**

#### scratch.mit.edu

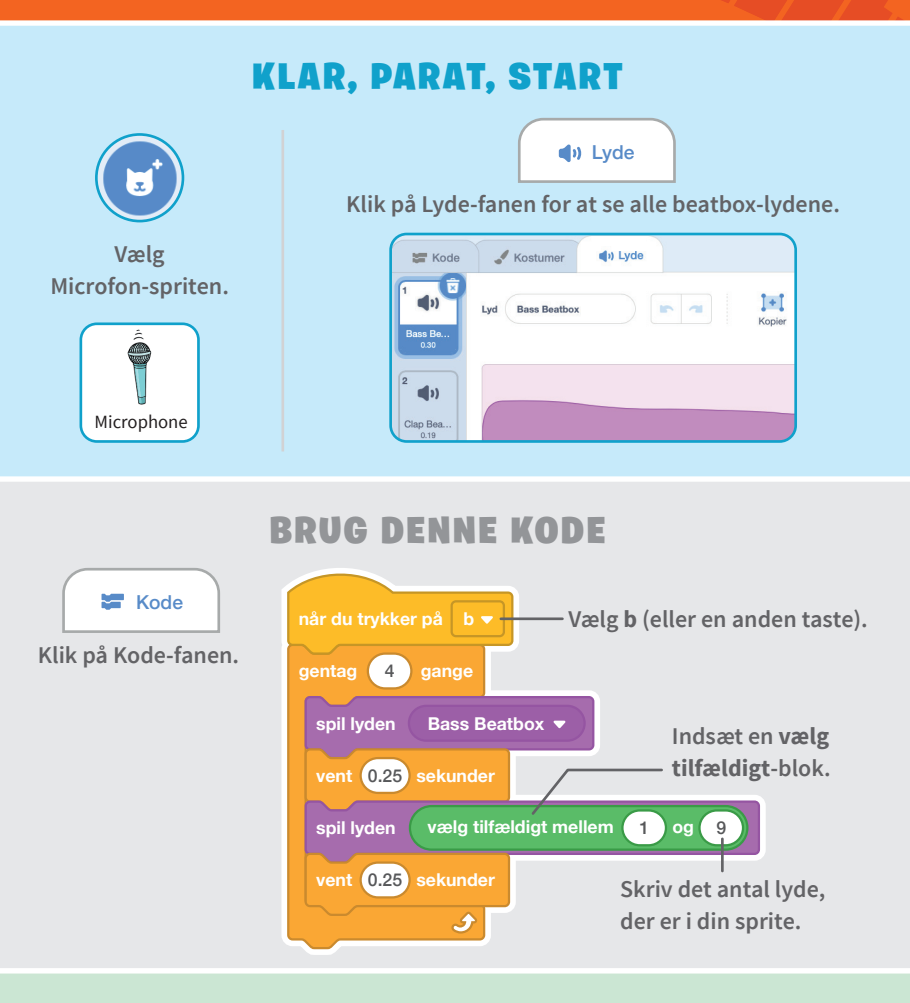

# **PRØV DET AF**

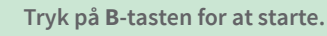

# **Optag lyde**

### Lav dine egne lyde, som du kan spille.

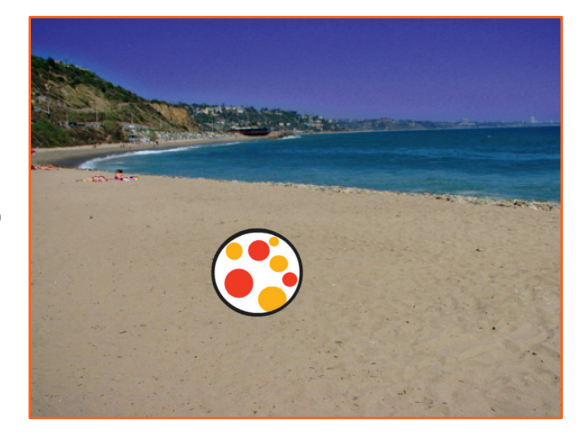

ひ

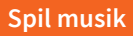

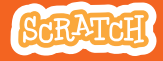

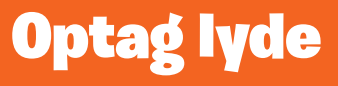

#### scratch.mit.edu

## **KLAR, PARAT, START**

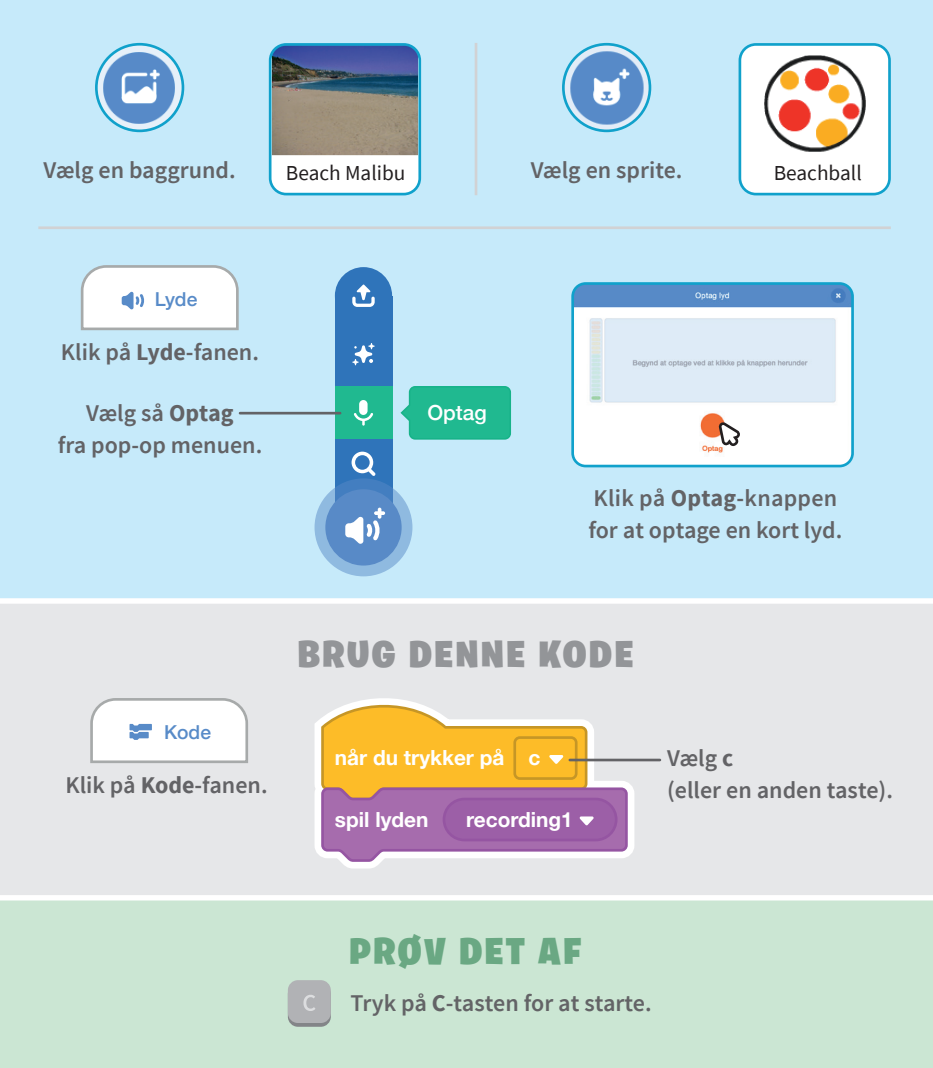

# Spil en sang

### Sæt baggrunds-musik ind, der gentages.

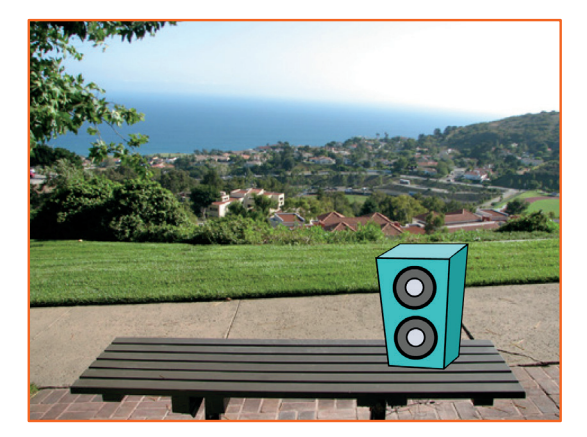

ひど

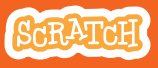

#### Spil musik

# Spil en sang

#### scratch.mit.edu

# **KLAR, PARAT, START**

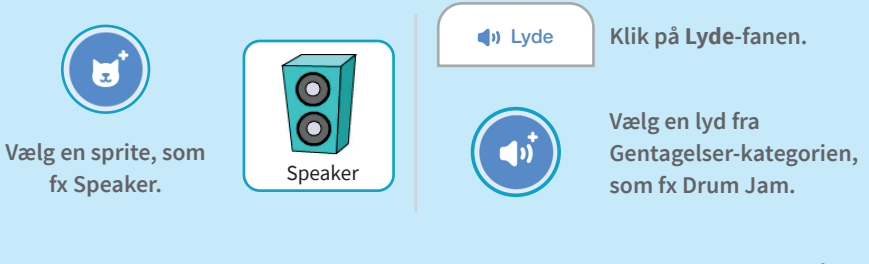

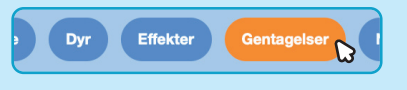

For kun at se musik, der kan gentages, så klik på **Gentagelser**-kategorien i toppen af lyd-biblioteket.

# **BRUG DENNE KODE**

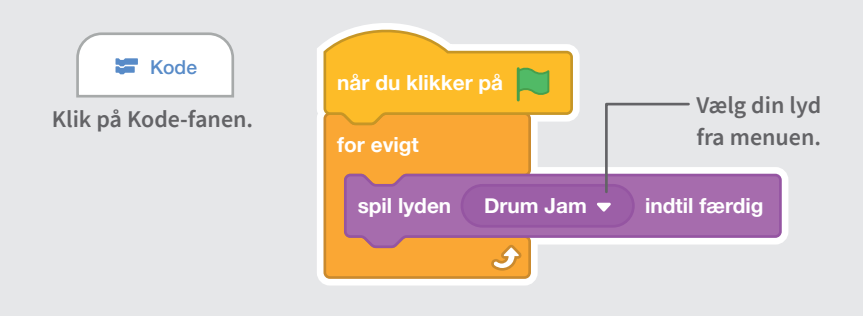

# **PRØV DET AF**

Klik på det grønne flag for at starte. –

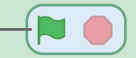